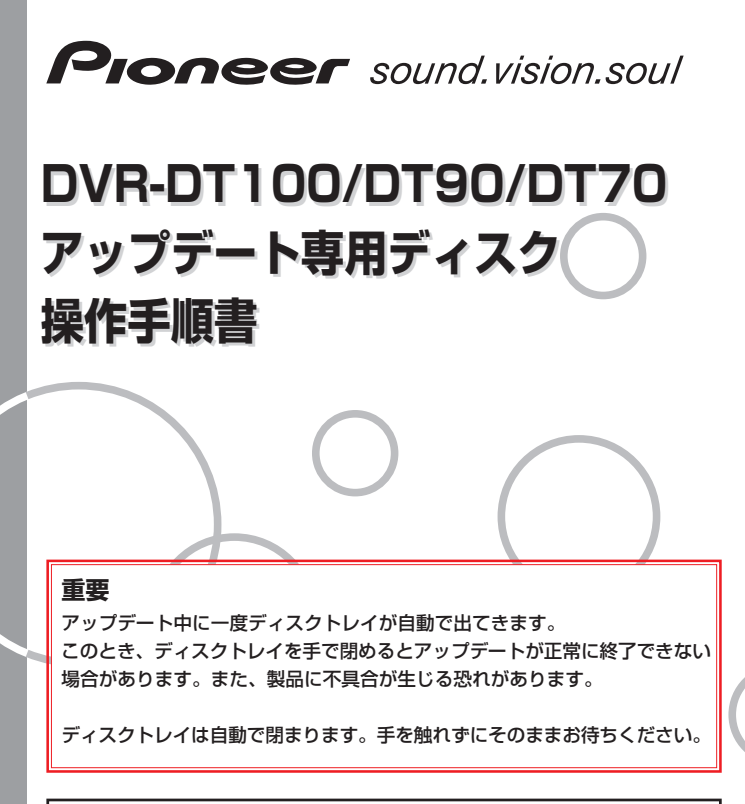

アップデートにより、録画したタイトル、録画予約情報、本体設定の内容、受信した番 組表データが消えることはありません。

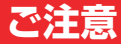

# アップデート中にトレイが自動で出てきますが、 絶対に指で押し込まないでください。

## ※故障の原因になります。

ディスクトレイは自動で閉まります。

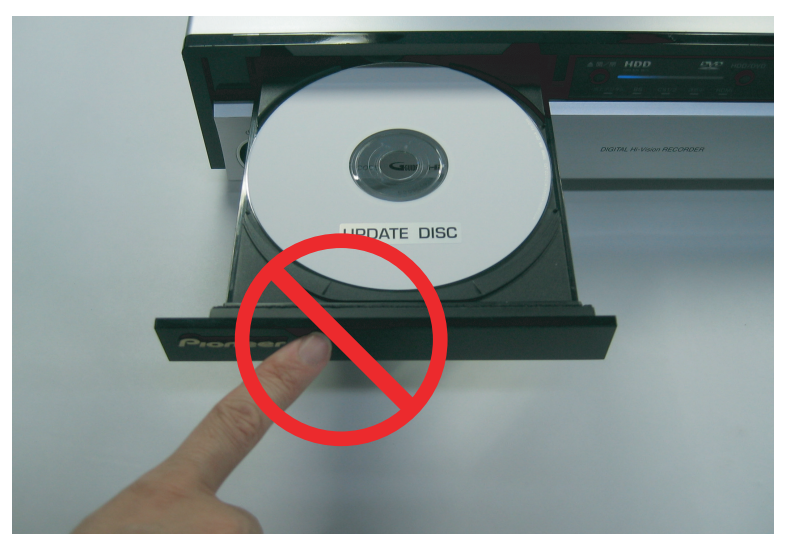

#### アップデートは5~10分で終了します。

### アップデート手順(1~9項)

アップデート専用ディスクを使用して、必ず右記の手順でアップデートの作業を行ってください。また、すべての操作は本体のボタンを使用してください。

### 注意

- ◆ アップデートの所要時間は5~10分です。
- ◆ アップデート中に自動でディスクトレ イが開きます。本機を扉付きラックに 設置しているときは、あらかじめ扉を 開けておいてください。
- ◆ アップデートが完了するまでは、絶対 に電源を切ったり、コンセントを抜い たり、ディスクトレイを押し込んだり しないでください。
- ◆ アップデート中は他の操作や予約録画 ができません。

1~5はお客様の操作です。

6~9は本体の動作(自動)説明です。

- 「o 電源」ボタンを押して、本機の 電源をオンにします。
- 2 「放送切換」ボタンを押して地上ア ナログ放送に切り換えます。
- 3 「▲開/閉」ボタンを押してディスクトレイを開きます。
- 4 アップデート専用ディスクをディ スクトレイにのせます。 ディスクトレイは閉めないでくだ さい。
- む電源 ディスクトレイ ▶(再生) ▲開/閉 □(録画停止) 放送切換

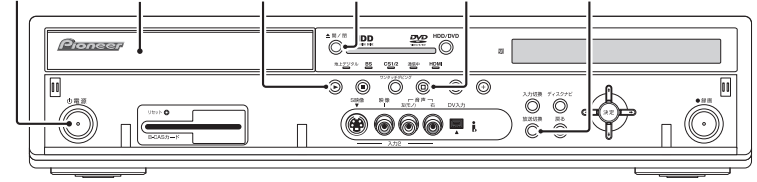

本機(DVR-DT90/ドアを開いた状態)

- 5 「□」(録画停止)ボタンを押した状態 でそれを離さずに「▶」(再生)ボタ ンを押します。
- 6 自動でディスクトレイが閉まりますので、ボタンから手を離してください。これ以降はアップデートが完了する9項まで一切の操作をしないでください。
- 7 アップデートが開始されます。表示 窓に『LOAD』と表示されます。し ばらくすると下記のように表示が切 り換わります。

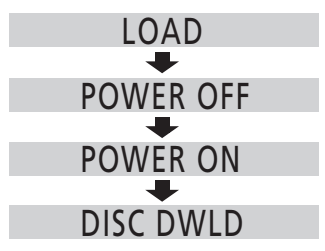

- 8 しばらくするとディスクトレイが 出てきますので、押したりせず に、そのままにしておいてください。表示窓に『DL B1 P1』などが 表示されます。
- 9 アップデート開始から約5分後に ディスクトレイが自動で閉じ、電 源がオフになります。

これでアップデートは完了です。 ディスクを取り出してください。

『DWLD ERR』と表示されたときは、 電源をオフにしてしばらくしてから、 再度手順**1**からアップデート作業を 行ってください。